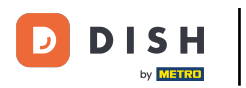

## • Kattintson a menü gombra .

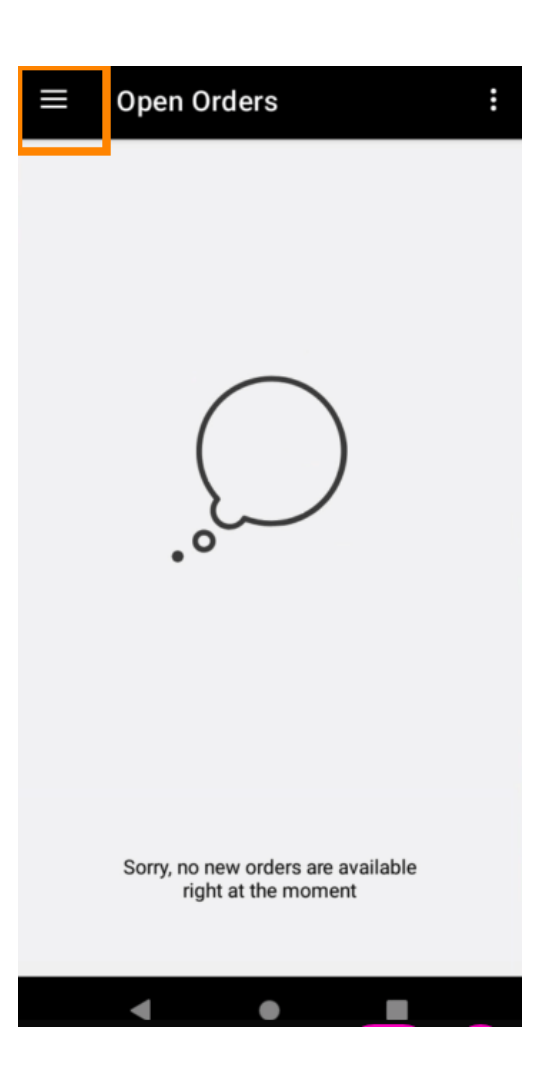

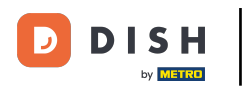

## • Kattintson a Fiók elemre .

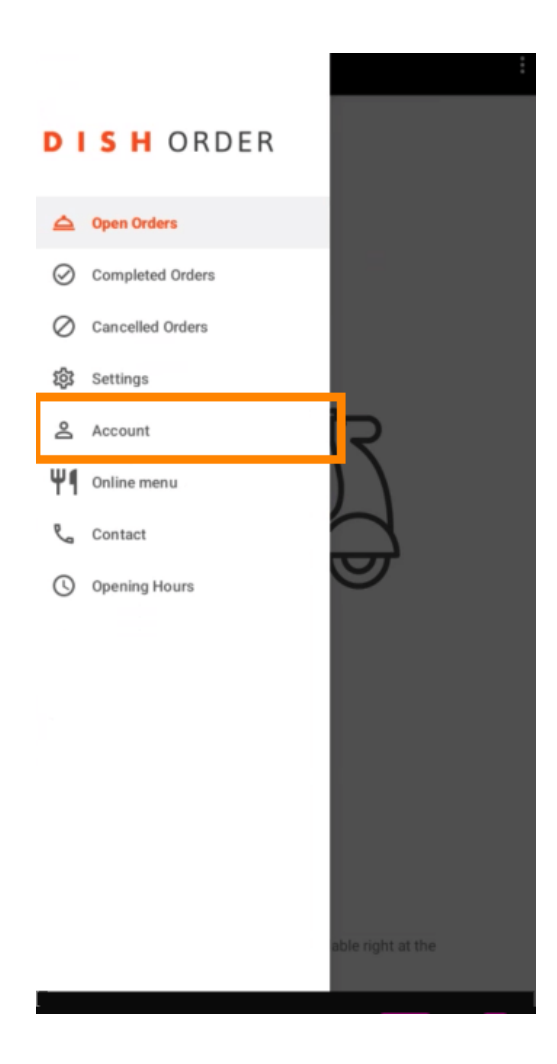

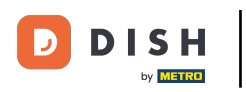

A Fiók oldalon megtekintheti éttermének adatait. A szerkesztéshez kattintson a nyílra.

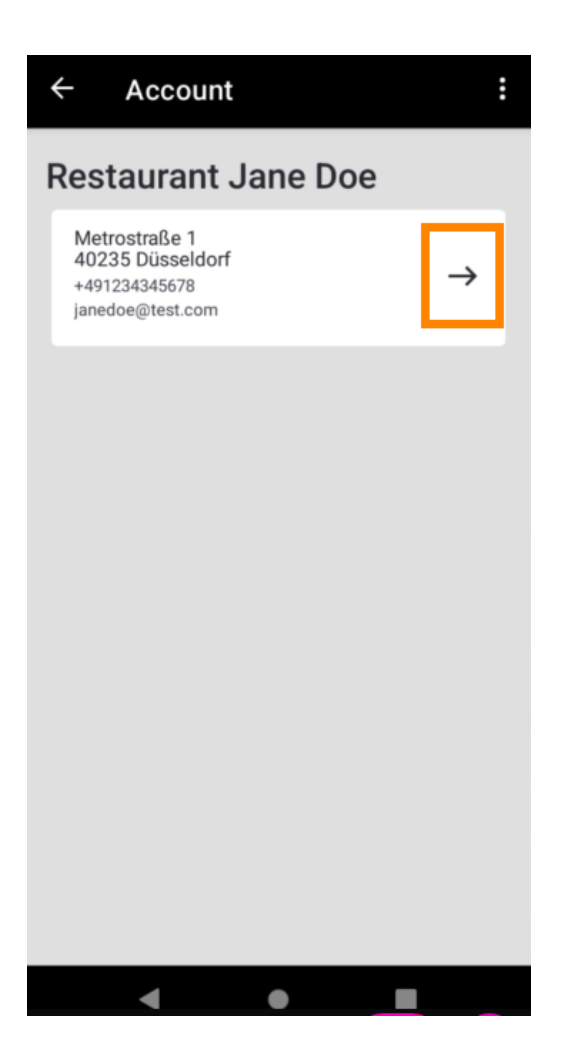

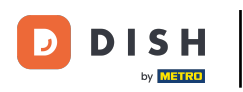

Most már megadhatja a módosítani kívánt adatokat. Kattintson a Módosítások mentése gombra.

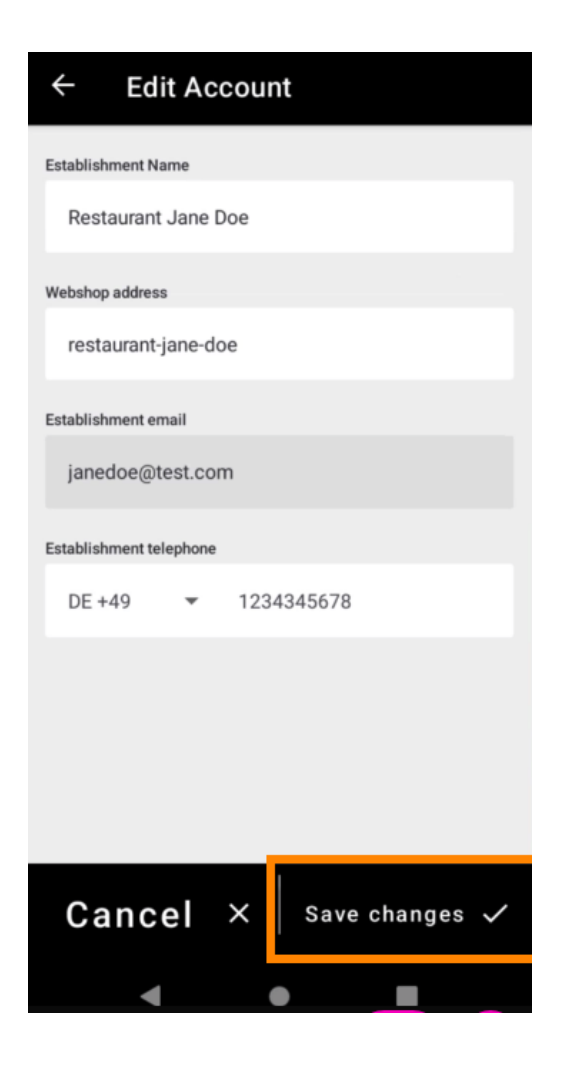

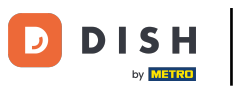

• Kattintson a Kapcsolat gombra az ügyfélszolgálat elérhetőségi adatainak megtekintéséhez.

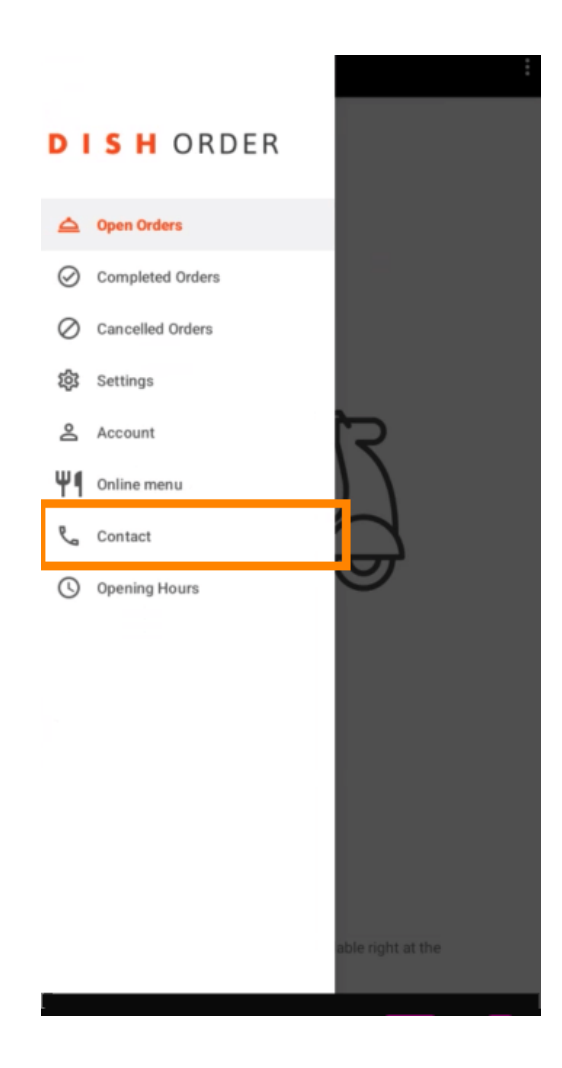

## i Ez az, kész.

D

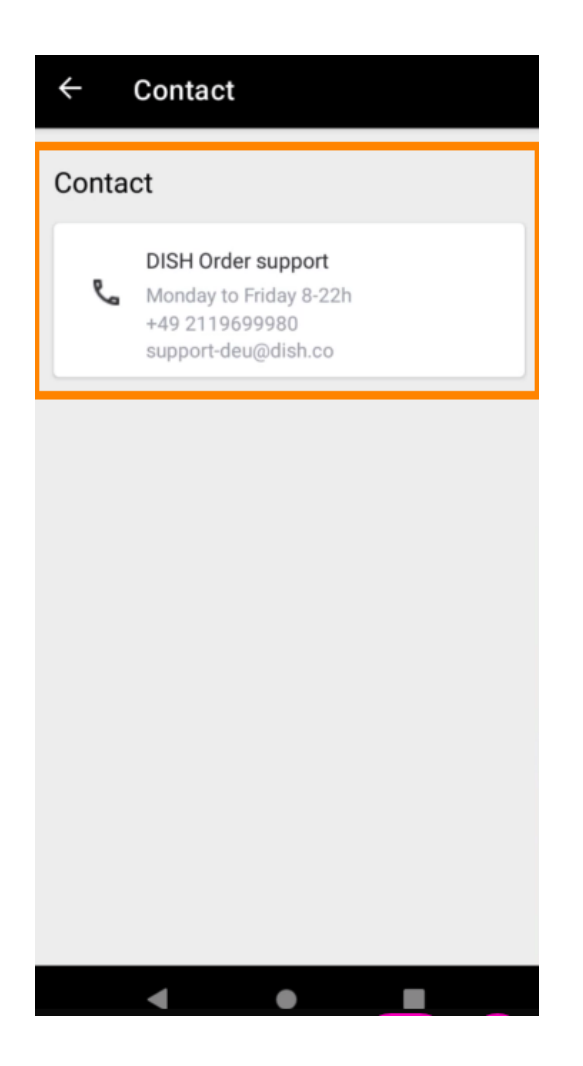

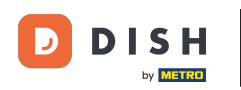

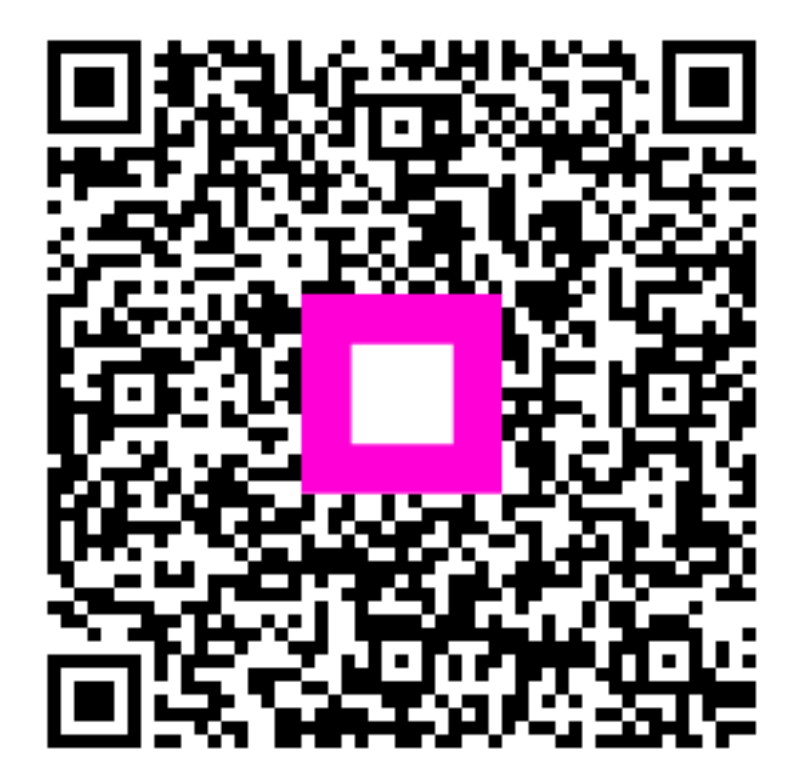

Szkennelés az interaktív lejátszó megnyitásához